9

9 Follow the instructions in the App to adjust resistance settings in the ankle for plantar flexion, dorsiflexion and toe stiffness. For each resistance change, sliding the setting to the left will decrease resistance or stiffness and sliding the setting to right, will increase resistance or stiffness. Adjust until optimal setting achieved.

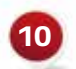

Follow next screer and Manual Lock. Follow next screens to demonstrate Low Battery, Dead Battery mode,

11

The tool bar across the bottom of the screen provides short cuts to the different functions of the ankle.

|             | Setup                                                                                                    | Disconnect | <pre>{O}<br/>Tools</pre> | ((j))<br>Status | ?<br>Help |
|-------------|----------------------------------------------------------------------------------------------------|------------|--------------------------|-----------------|-----------|
| Setup:      | Allows prosthetist to go through Full Setup Process, or individually Calibrate, Adjust resistance settings, or demonstrate to the patient the different modes available |            |                          |                 |           |
| Disconnect: | Allows prosthetist to disconnect from ankle or unpair the ankle and disconnect                                                                                          |            |                          |                 |           |
| Tools:      | Allows prosthetist to generate cadence report, update firmware or reset to factory defaults                                                                             |            |                          |                 |           |
| Status:     | Shows ankle connected, battery status, total steps, serial number, part number and firmware version                                                                     |            |                          |                 |           |
| Help:       | Provides contact information for technical support                                                                                                    |            |                          |                 |           |

For more information, consult the Instructions for Use Manual or call +31 (0)53-20 30 300.

### www.freedom-innovations.eu

#### Freedom Innovations Europe B.V. European Head Office

Jaargetijdenweg 4 7532 SX Enschede The Netherlands Tel.: +31 (0) 53 20 30 300 Fax: +31 (0) 53 20 30 305 info@freedom-innovations.eu

### Global Headquarters

3 Morgan Irvine, CA 92618 U.S.A. Free call: +1 888 818 6777 Tel.: +1 949 672 0032 Fax: +1 949 672 0084

©2019 Freedom Innovations Europe B.V. All rights reserved. CG-03-010 Rev. A - Kinnex 2.0 Prosthetist Setup Guide, English EU

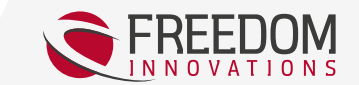

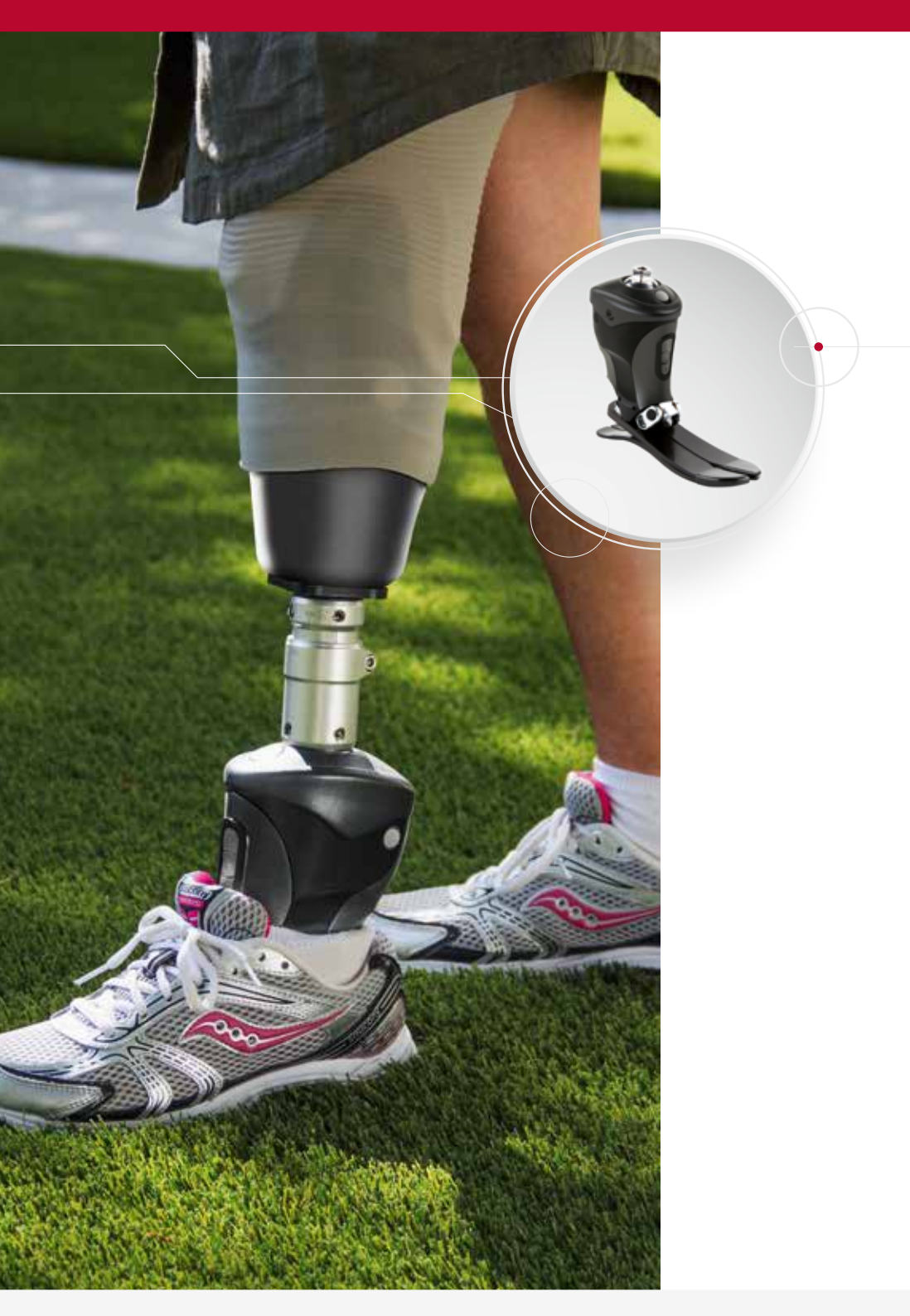

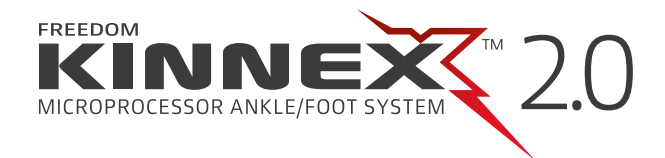

# Prosthetist Setup Guide

Alignment and Setup

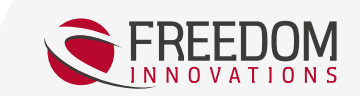

FREEDOM INNOVATIONS

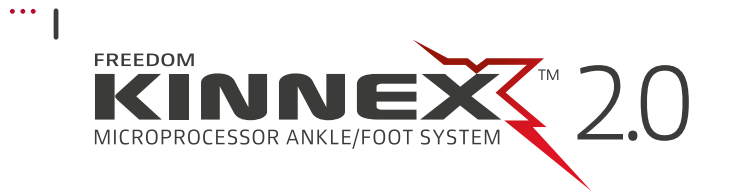

## Prosthetist Instructions

GaitLab App

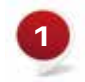

Download the GaitLab App from the Apple App store for iOS devices ' or the Google Play store for Android devices.

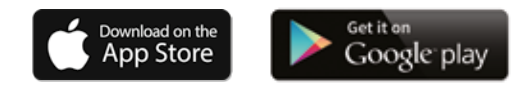

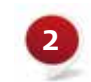

Press and hold the Bluetooth button on the ankle until the blue light starts blinking. This will enable "Clinician Mode" and will not allow the Kinnex<sup>™</sup> App to connect. (Figure 1)

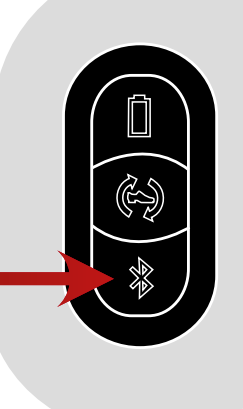

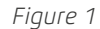

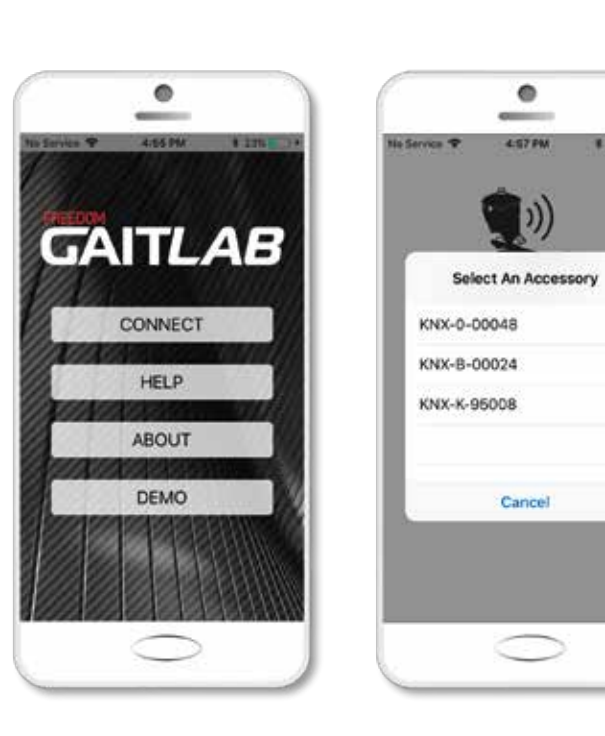

Open GaitLab App and tap "Connect." Tap the serial number

8.245.8

of the ankle to connect. (Figure 2)

Figure 2

3

## Prosthetist Setup Guide

4

Once connected to the ankle, the blue light on the ankle will turn solid.

5 When connecting with the GaitLab for the first time, a pop-up window will appear requesting an authorization code to be entered. Enter the authorization code provided with Kinnex (This can be found on the reverse side of the introduction card located in the top foam layer of the Kinnex packaging). Then press and release the Bluetooth Button on the ankle when prompted to pair the ankle and the device. This process is a one time procedure that authorizes this mobile device with any Kinnex ankle.

6 Once connected, you will see the Setup screen (Figure 3). Tap "Full Setup" and continue to the "Alignment" screen to complete your bench and static alignment.

7

Adjust the angle of the Kinnex until it locks in the neutral position (90° with a 10 mm heel height). Alignment recommendations: plumb line through the bisected socket should fall through the anterior dome of the pyramid or up to 1.5 cm anterior to this point as shown here (Figure 4).

8

Once bench and static alignment are complete, continue through the remaining steps to program the ankle.

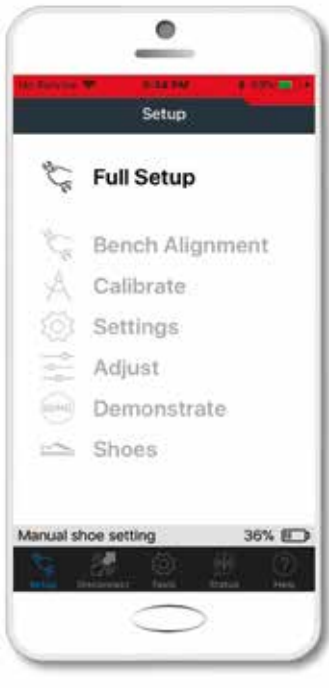

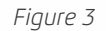

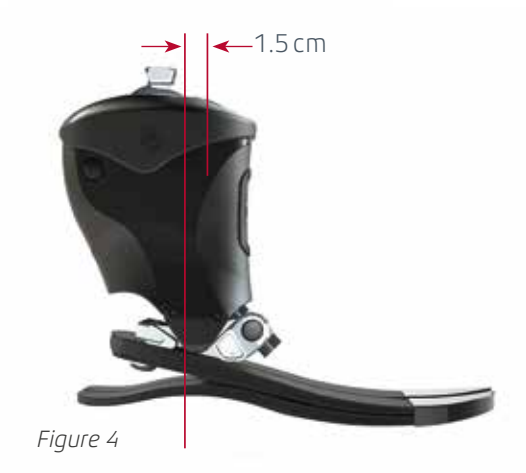